## 20.1 Email a Share Link

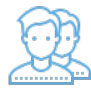

You can send an email to anyone with a copy of the link included so that the recipient can access your file or folder.

## ? Unknown Attachment

A FileCloud account will be created for the email address of the recipient. Typically, the FileCloud username will be an alias of the email (username "john" for email "john@example.com"). However, if the alias already exists in FileCloud, then the username will receive an incremented number depending on how common it is (username "john\_1" for email "john@ab.com").

What happens after the email is sent and the recipient clicks the link depends on how you have shared your file or folder.

| Share | Share<br>Type | Share<br>Password Set | FileCloud<br>User | What the Recipient Sees                                                                                                    | For More<br>Information |
|-------|---------------|-----------------------|-------------------|----------------------------------------------------------------------------------------------------|-------------------------|
| File  | Public        | X                     | X                 | <ul> <li>Click on the link above to access your files.</li> <li>1. On the Login screen, the user must create a new account.</li> <li>2. The recipient must return to their email Inbox.</li> <li>3. The recipient must verify their FileCloud account.</li> <li>4. The recipient clicks on the link to the share in the email you sent.</li> <li>5. The recipient is shown a page with: <ul> <li>A preview of the file in a PDF format</li> <li>A button to download the file</li> <li>A button to print the file</li> </ul> </li> </ul>                                                                                                    |                         |
| File  | Public        |                       | X                 | <ul> <li>Password: ctyvhl84</li> <li>Click on the link above to access your files.</li> <li>1. On the Login screen, the user must create a new account.</li> <li>2. The recipient must return to their email Inbox.</li> <li>3. The recipient must verify their FileCloud account.</li> <li>4. The recipient clicks on the link to the share in the email you sent.</li> <li>5. The recipient must type in the password for the file they received with the share invite.</li> <li>6. The recipient is shown a page with: <ul> <li>A preview of the file in a PDF format</li> <li>A button to download the file</li> <li>A button to print the file</li> </ul> </li> </ul> |                         |
| File  | Public        | ×                     |                   |                                                                                                    |                         |
| File  | Public        |                       |                   |                                                                                                    |                         |
| File  | Private       | ×                     | ×                 |                                                                                                    |                         |
| File  | Private       | ×                     |                   |                                                                                                    |                         |
|       |               |                       |                   |                                                                                                    |                         |

0

Remember that you cannot set the Enable Password field on a private share.

- Password protection is provided through the user's FileCloud account.
- You cannot set another password on a privately shared file or folder.

To send an email with a link to your shared file or folder:

1. Open a browser and log in to the User Portal.

2. In the User Portal, click My Files.

3. Select the shared file you want to update, and then click Manage Share.

| 4. | On the Manage               | Share dialog box | at the top. c | lick the Send Link vi | a Email button ( | $\geq$ |
|----|-----------------------------|------------------|---------------|-----------------------|------------------|--------|
|    | e i i i e i i e i i e i g e |                  | ,             |                       |                  | ·      |

|               | hare URL https://docsteam.filecloudonline.com/url/4vfyux9g4affr7fg |                   |   |  |
|---------------|--------------------------------------------------------------------|-------------------|---|--|
| Share URL     |                                                                    |                   | ☑ |  |
| Shara Ontiona |                                                                    | Shara Dermissione |   |  |

5. On the Send Link via Email window, in To Email, type in the email address of the person you want to share your file or folder with.

J).

| Send Share Link via Email                                 |            | ×     |
|-----------------------------------------------------------|------------|-------|
| Your Name:                                                |            |       |
| me                                                        |            |       |
| Your Email:                                               |            |       |
| me@codelathe.com                                          |            |       |
| To Email:                                                 |            |       |
| Use comma(,) to separate multiple emails                  |            |       |
| Share Link:                                               |            |       |
| https://docsteam.filecloudonline.com/url/4vfyux9g4affr7fg |            |       |
| Message:                                                  |            |       |
|                                                           |            |       |
|                                                           |            |       |
|                                                           |            |       |
|                                                           |            |       |
|                                                           | Send Email | Close |

Type in a message - it cannot be left blank.
 Edit any other fields as necessary.
 Click Send Email.